## **Editing Group Name**

To edit a group name:

1. Open the **Users** section, then go to the **Groups** tab.

| ** ispring learn |                  | Q Search                                      | Q 4 🌡             |
|------------------|------------------|-----------------------------------------------|-------------------|
| ĥ                | Manage Users     | Crauma                                        |                   |
| E                | Users            | Groups                                        | 🔞 New Smart Group |
|                  | Roles            | entire group instead of each individual user. |                   |
| 0)               | Departments      | Title ↑                                       | Users             |
| <u> </u>         | Groups 🖑         | Business Services                             | 8                 |
| 000              | Sign up Profiles |                                               |                   |
| ì                |                  | Direct Sales                                  | 7                 |
| D                |                  | O Interns                                     | 9                 |
| لنم              |                  | Product Training                              | 0                 |
| ģļģ              |                  |                                               |                   |
|                  |                  | Product Training                              | 47                |
| Π                |                  | SMM                                           | 8                 |

2. Select the group and click **Rename Group** in the upper menu.

| <b>‡ ispring</b> learn |                  | Q Search                                              | Q 4 🌡       |
|------------------------|------------------|-------------------------------------------------------|-------------|
| ĥ                      | Manage Users     | 0                                                     |             |
| ▣                      | Users            | Groups                                                | 유 New Group |
| <b></b>                | Roles            | entire group instead of each individual user.         |             |
| 0)                     | Departments      | 😑 Selected: 1 🔿 View Users यून् Rename Group 🗊 Delete |             |
| č                      | Groups           | O Business Services                                   | 8           |
| 000                    | Sign up Profiles |                                                       | 0           |
| Ĩ                      |                  | Direct Sales                                          | 7           |
|                        |                  | nterns                                                | 9           |
| ?                      |                  |                                                       |             |
|                        |                  | Product Training                                      | 0           |
|                        |                  | Product Training                                      | 47          |
| Π                      |                  | SMM                                                   | 8           |

Or, just click on the group name and click Rename Group.

| ‡;is | pring learn                  | Q & 🔒                                                  |
|------|------------------------------|--------------------------------------------------------|
| ĥ    | ← Group Members              |                                                        |
| Ш    |                              |                                                        |
|      | Direct Sales                 | Rehame Group                                           |
| ĉ    |                              |                                                        |
| o00  | Q Search                     | Add Users                                              |
| i    | User Name 🔱                  | Status Department                                      |
| j¢¢  | Earl Miller                  | Technical services<br>My Company > Product Development |
|      | Harry Evans                  | Engineering<br>My Company > Product Development        |
|      | Julie Gibson<br>julie.gibson | Engineering<br>My Company > Product Development        |

3. In the Rename group window, enter the new title and click Rename.

| ← Group Me | mbers       |                                 |                 |                |
|------------|-------------|---------------------------------|-----------------|----------------|
| E          | Business Se | ervices                         |                 | 🎤 Rename Group |
|            |             | Rename group                    | ×               |                |
| Q Search   | Name:       | Business Services for Beginners |                 | Add Users      |
| User Name  |             |                                 |                 |                |
| Earl M     |             | Rename                          | Cancel          | opment         |
| Harry E    | vans        | Engineering<br>My Company       | > Product Devel | opment         |

4. The group name will be updated.

| 🔆 is     | spring learn     | Q Search                                                    | Q 4 🌡          |
|----------|------------------|-------------------------------------------------------------|----------------|
| ĥ        | Manage Users     | 0                                                           |                |
| Ľ        | Users            | Collect your learners together to quickly                   | റ്റ് New Group |
| <b></b>  | Roles            | manage the entire group instead of each<br>individual user. |                |
| 0)       | Departments      |                                                             | linere         |
| <u> </u> | Groups           | The T                                                       | Users          |
| 000      | Sign up Profiles | Business Services for Beginners                             | 8              |
| ĩ        |                  | Direct Sales                                                | 7              |
| ?        |                  | O Interns                                                   | 9              |
| ģģ       |                  | Product Training                                            | 0              |
|          |                  | Product Training                                            | 47             |
|          |                  | SMM                                                         | 8              |